# **SUPERMICR**®

L2 / L3 Switches

# **Simple Network Management Protocol**

# (SNMP)

# **Configuration Guide**

Revision 1.0

The information in this USER'S MANUAL has been carefully reviewed and is believed to be accurate. The vendor assumes no responsibility for any inaccuracies that may be contained in this document, makes no commitment to update or to keep current the information in this manual, or to notify any person organization of the updates. Please Note: For the most up-to-date version of this manual, please see our web site at www.supermicro.com.

Super Micro Computer, Inc. ("Supermicro") reserves the right to make changes to the product described in this manual at any time and without notice. This product, including software, if any, and documentation may not, in whole or in part, be copied, photocopied, reproduced, translated or reduced to any medium or machine without prior written consent.

IN NO EVENT WILL SUPERMICRO BE LIABLE FOR DIRECT, INDIRECT, SPECIAL, INCIDENTAL, SPECULATIVE OR CONSEQUENTIAL DAMAGES ARISING FROM THE USE OR INABILITY TO USETHIS PRODUCT OR DOCUMENTATION, EVEN IF ADVISED OF THE POSSIBILITY OF SUCHDAMAGES. IN PARTICULAR, SUPERMICRO SHALL NOT HAVE LIABILITY FOR ANY HARDWARE, SOFTWARE, OR DATA STORED OR USED WITH THE PRODUCT, INCLUDING THE COSTS OFREPAIRING, REPLACING, INTEGRATING, INSTALLING OR RECOVERING SUCH HARDWARE, SOFTWARE, OR DATA.

Any disputes arising between manufacturer and customer shall be governed by the laws of Santa Clara County in the State of California, USA. The State of California, County of Santa Clara shall be the exclusive venue for the resolution of any such disputes. Super Micro's total liability for all claims will not exceed the price paid for the hardware product.

FCC Statement: This equipment has been tested and found to comply with the limits for a Class A digital device pursuant to Part 15 of the FCC Rules. These limits are designed to provide reasonable protection against harmful interference when the equipment is operated in a commercial environment. This equipment generates, uses, and can radiate radio frequency energy and, if not installed and used in accordance with the manufacturer's instruction manual, may cause harmful interference with radio communications. Operation of this equipment in a residential area is likely to cause harmful interference, in which case you will be required to correct the interference at your own expense.

California Best Management Practices Regulations for Perchlorate Materials: This Perchlorate warning applies only to products containing CR (Manganese Dioxide) Lithium coin cells. Perchlorate Material-special handling may apply. See <u>http://www.dtsc.ca.gov/hazardouswaste/perchlorate/</u> for further details.

Manual Revision 1.0

Release Date: August 15, 2013

Unless you request and receive written permission from Super Micro Computer, Inc., you may not copy any part of this document.

Information in this document is subject to change without notice. Other products and companies referred to herein are trademarks or registered trademarks of their respective companies or mark holders.

Copyright © 2013 by Super Micro Computer, Inc. All rights reserved. Printed in the United States of America

#### Contents

| 1 | SNIV  | 1P Co | onfiguration Guide         |
|---|-------|-------|----------------------------|
|   | 1.1   | SNM   | 1P Basics                  |
|   | 1.2   | SNIV  | 1P Support7                |
|   | 1.3   | Inte  | rface Numbers              |
|   | 1.4   | SNIV  | 1P Defaults9               |
|   | 1.5   | Enal  | ble/Disable SNMP Agent10   |
|   | 1.6   | Acce  | ess control10              |
|   | 1.6.2 | 1     | Engine Identifier11        |
|   | 1.6.2 | 2     | Community12                |
|   | 1.6.3 | 3     | User                       |
|   | 1.6.4 | 1     | Group15                    |
|   | 1.6.5 | 5     | View                       |
|   | 1.6.6 | 5     | Group Access               |
|   | 1.7   | Trap  |                            |
|   | 1.7.2 | 1     | Target Address             |
|   | 1.7.2 | 2     | Target Parameters          |
|   | 1.7.3 | 3     | SNMP Notify                |
|   | 1.7.4 | 1     | Trap UDP Port              |
|   | 1.7.5 | 5     | Authentication traps       |
|   | 1.8   | Sub-  | -Agent                     |
|   | 1.9   | SNM   | 1P configuration example29 |

## **1 SNMP Configuration Guide**

This document describes the Simple Network Management Protocol (SNMP) feature supported in Supermicro Layer 2 / Layer 3 switch products.

This document covers the SNMP configurations for the Supermicro switch products listed below.

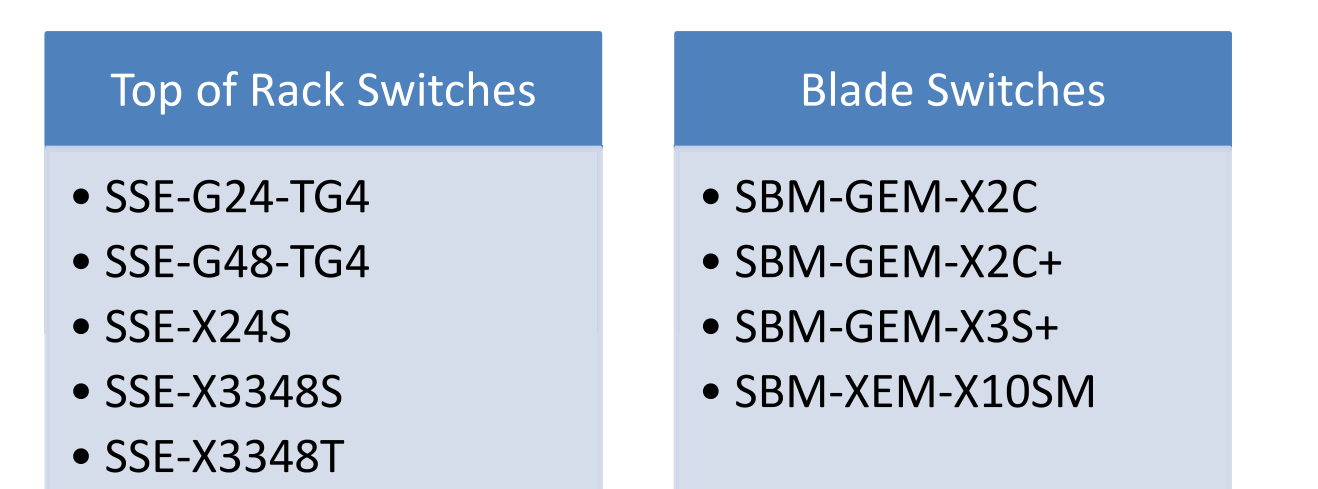

The majority of this document applies to all the above listed Supermicro switch products. The content of any particular sub section however, might vary across these switch product models. In those sections the differences are clearly identified with reference to particular switch product models. If any particular switch product model is not referenced, the reader can safely assume that the content is applicable to all the above listed models.

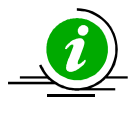

Throughout this document, the common term "switch" refers to any of the above listed Supermicro switch product models unless a particular switch product model is noted.

## **1.1 SNMP Basics**

SNMP helps to monitor and manage the switches from network management systems (NMS). SNMP solutions contain three major components – SNMP manager, SNMP agent and MIB (Management Information Base) as shown in Figure – SNMP-1.

The SNMP MIB contains all the configuration and status information of the switch. MIB is organized in a tree structure with branches and leaf nodes. Each node contains an object of information and is identified with an object identifier (OID). SNMP MIB is stored and maintained in the switch.

5

The SNMP agent also resides on the switch. It processes the SNMP requests received from the SNMP manager. It sends responses to SNMP managers by retrieving required information from the MIB. It also updates the MIB based on SNMP messages sent by the SNMP managers. SNMP agents also send voluntary traps to SNMP managers. Traps are sent to alert the SNMP managers on events happening on the switch.

The SNMP manager is an NMS application. It monitors and manages switches by communicating to the SNMP agents running on the switch. The SNMP manager application provides command or graphical interfaces to the network administrators to help them manage the networks.

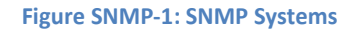

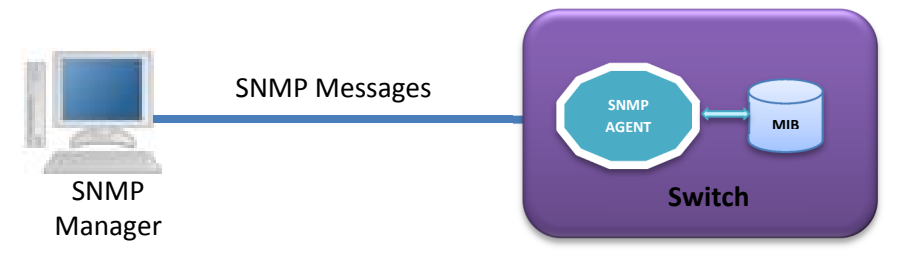

There are three versions of SNMP protocols available.

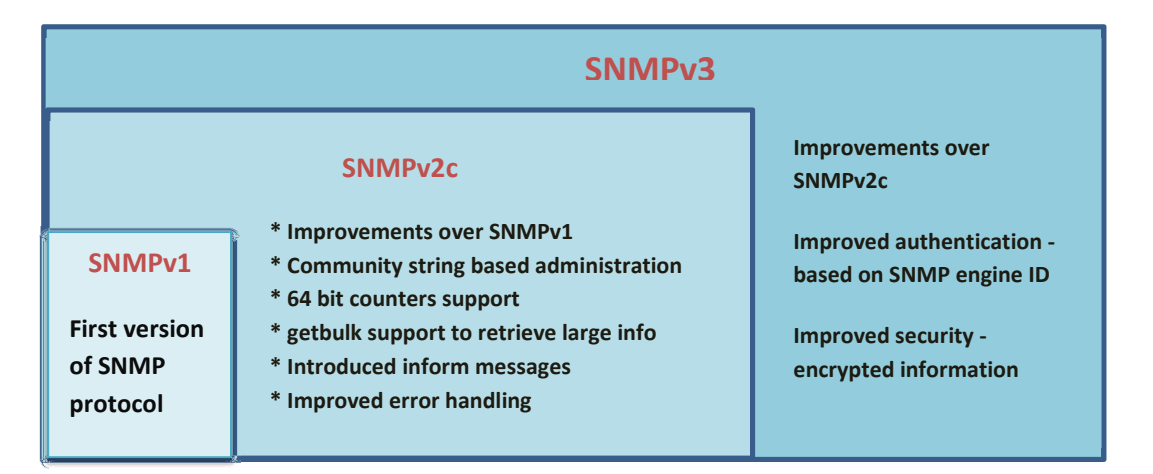

USM (User based Security Model) and VACM (View based Access Control Model) are the main features in SNMPv3. USM provides user authentication and message encryption. VACM provides MIB access control by associating views and users.

SNMPv3 uses a combination of *security model* and *security level* to define switch access. *Security model* specifies the authentication mechanism for the user and the group to which the user belongs. The security models in the Supermicro switch are v1, v2c and v3.

6

*Security level* specifies the permitted security within the particular security model. The security levels in Supermicro switches are

- NoAuthNoPriv
- AuthNoPriv
- AuthPriv

The security model and level combinations possible in Supermicro switch are listed in the table below.

| Security<br>Model | Security Level | Authentication   | Encryption | Purpose                                                                        |
|-------------------|----------------|------------------|------------|--------------------------------------------------------------------------------|
| V1                | noAuthNoPriv   | Community string | None       | Community string and<br>community user are used to<br>authenticate user login. |
| V2c               | noAuthNoPriv   | Community string | None       | Community string and<br>community user are used to<br>authenticate user login. |
| V3                | noAuthNoPriv   | User name        | None       | User configuration is used to authenticate user login.                         |
| V3                | Auth           | MD5 or SHA       | None       | MD5 or SHA algorithm is used to verify user login.                             |
| V3                | Priv           | None             | DES        | DES is used to encrypt all SNMP messages.                                      |

SNMP uses multiple messages between managers and agents. The below table describes the SNMP messages.

| Message Type     | Originator | Receiver | Purpose                                                                   |  |
|------------------|------------|----------|---------------------------------------------------------------------------|--|
| get-request      | Manager    | Agent    | To get the value of a particular MIB object                               |  |
| get-next-request | Manager    | Agent    | To get the value of the next object in a table                            |  |
| get-bulk-request | Manager    | Agent    | To get the values of multiple MIB objects in<br>one transaction           |  |
| get-response     | Agent      | Master   | Response for get-request, get-next-request and get-bulk-request messages. |  |
| set-request      | Manager    | Agent    | To set the value of a particular MIB object                               |  |
| Trap             | Agent      | Master   | To notify the events occurring on agents                                  |  |
| Inform           | Agent      | Master   | To guarantee delivery of traps to Manager                                 |  |

## **1.2 SNMP Support**

Supermicro switches support three versions of SNMP: SNMPv1, SNMPv2c and SNMPv3.

A switch supports 50 users, 50 groups, 50 views and 50 views.

### **1.3 Interface Numbers**

IF-MIB contains information about all the interfaces on the switch. Users can access the interface specific MIB object values using interface index (ifIndex) numbers. The ifIndex numbers are assigned by switch software for every physical and logical interface. The table below shows ifIndex to interface mapping method.

| Interface Type            | ifIndex                                                                       |  |  |  |
|---------------------------|-------------------------------------------------------------------------------|--|--|--|
|                           | Starts from 1 and goes up to the maximum number of 1Gig interfaces            |  |  |  |
|                           | available on the switch.                                                      |  |  |  |
|                           | For SSE-G24-TG4, SBM-GEM-X2C, SBM-GEM-X2C+, SBM-GEM-X3S+: 1 to 24             |  |  |  |
| 1Gig physical interfaces  | For SSE-G48-TG4: 1 to 48                                                      |  |  |  |
|                           | For SSE-X24S and SBM-XEM-X10S: 1                                              |  |  |  |
|                           | For SSE-X3348S: 1 to 2                                                        |  |  |  |
|                           | For SSE-X3348T: 1 to 2                                                        |  |  |  |
|                           | Starts after 1Gig ifIndexes and goes up to the maximum number of 10Gig        |  |  |  |
|                           | interfaces available on the switch.                                           |  |  |  |
|                           | For SSE-G24-TG4, SBM-GEM-X2C, SBM-GEM-X2C+, SBM-GEM-X3S+: 25 to 28            |  |  |  |
| 10Gig physical interfaces | For SSE-G48-TG4: 49 to 52                                                     |  |  |  |
|                           | For SSE-X24S and SBM-XEM-X10S: 2 to 25                                        |  |  |  |
|                           | For SSE-X3348S: 3 to 50                                                       |  |  |  |
|                           | For SSE-X3348T: 3 to 50                                                       |  |  |  |
|                           | Startsg after 10Gig ifIndexes and goes up to the maximum number of 40Gig      |  |  |  |
| 40Gig physical interfaces | interfaces available on the switch.                                           |  |  |  |
| Foolg physical interfaces | For SSE-X3348S: 51 to 54                                                      |  |  |  |
|                           | For SSE-X3348T: 51 to 54                                                      |  |  |  |
|                           | Starts after 10Gig / 40Gig ifIndexes and goes up to the maximum number of     |  |  |  |
|                           | port channel interfaces supported on the switch.                              |  |  |  |
|                           | For SSE-G24-TG4, SBM-GEM-X2C, SBM-GEM-X2C+, SBM-GEM-X3S+: 29 to 52            |  |  |  |
| Port channel interfaces   | For SSE-G48-TG4: 53 to 76                                                     |  |  |  |
|                           | For SSE-X24S and SBM-XEM-X10S: 26 to 49                                       |  |  |  |
|                           | For SSE-X3348S: 55 to 78                                                      |  |  |  |
|                           | For SSE-X3348T: 55 to 78                                                      |  |  |  |
|                           | Starts after port channel ifIndexes and goes up to the maximum number of      |  |  |  |
|                           | layer 3 interfaces supported on the switch.                                   |  |  |  |
|                           |                                                                               |  |  |  |
|                           | On switch models SSE-G24-TG4, SSE-G48-TG4, SSE-X24S, SSE-X3348S and           |  |  |  |
|                           | SSE-X3348T, the default VLAN 1 and stacking VLAN 4069 takes the first two     |  |  |  |
| Laver 3 interfaces        | layer 3 ifIndexes.                                                            |  |  |  |
| ,                         |                                                                               |  |  |  |
|                           | On switch models SBM-GEM-X2C, SBM-GEM-X2C+, SBM-GEM-X3S+ and                  |  |  |  |
|                           | SBIVI-XEIVI-XEUS, the first three layer 3 ifindexes are assigned for CMM 1 IP |  |  |  |
|                           | Interface, CIVIIVI 2 IP INTERFACE and Stacking VLAN 4069.                     |  |  |  |
|                           | I have an extend law on O interactions for the scheme of the day of           |  |  |  |
|                           | User created layer 3 interfaces follow the above ifIndexes.                   |  |  |  |

In stacking cases, the port channel interface ifIndex starts after the physical interfaces of all the stack switches. The ifIndexes for all the stack physical interfaces are assigned irrespective of the presence of the particular member switch.

| Switch 0       | Switch 1       | Switch 2 to Switch 16     | Port    | Layer 3    |
|----------------|----------------|---------------------------|---------|------------|
| 1G   10G   40G | 1G   10G   40G | Similar to Switch 0 and 1 | Channel | Interfaces |

## **1.4 SNMP Defaults**

| Function                              | Default Value                                           |
|---------------------------------------|---------------------------------------------------------|
| SNMP Agent Status                     | Enabled                                                 |
| SNMP Sub-Agent Status                 | Disabled                                                |
| Version                               | 3                                                       |
| Engine Id                             | 80.00.08.1c.04.46.53                                    |
| Communities                           | PUBLIC,<br>NETMAN                                       |
| Users                                 | initial,<br>TemplateMD5,<br>TemplateSHA                 |
| Authentication<br>(for default users) | initial : none<br>TemplateMD5: MD5<br>TemplateSHA: SHA  |
| Privacy<br>(for default users)        | initial : none<br>TemplateMD5: none<br>TemplateSHA: DES |
| Groups                                | iso,<br>initial                                         |
| Access                                | iso,<br>initial                                         |
| View (for default groups)             | iso: iso,<br>initial: restricted                        |
| Notify View Name                      | iss,<br>iss1                                            |
| Read, Write, Notify                   | lso                                                     |
| Target Parameters                     | Internet,<br>test1                                      |
| Storage Type                          | Volatile                                                |
| Context                               | None                                                    |
| SNMP Port                             | 161                                                     |
| SNMP Trap Port                        | 162                                                     |
| Trap Status                           | Enabled                                                 |
| Authentication Trap                   | Disabled                                                |

## **1.5 Enable/Disable the SNMP Agent**

The SNMP Agent is enabled by default in Supermicro switches.

Follow the steps below to **disable** the SNMP agent.

| Step   | Command              | Description                                                                            |
|--------|----------------------|----------------------------------------------------------------------------------------|
| Step 1 | configure terminal   | Enters the configuration mode                                                          |
| Step 2 | disable snmpagent    | Disables the SNMP agent                                                                |
| Step 3 | end                  | Exits the configuration mode.                                                          |
| Step 4 | show snmp            | Displays the SNMP information.                                                         |
| Step 5 | write startup-config | Optional step – saves this SNMP configuration to be part of the startup configuration. |

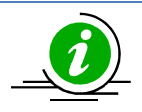

The "enable snmp agent" command enables the SNMP agent.

To enable the SNMP agent, it must be in the disabled state. The SNMP subagent is disabled by default. If needed, use the command "disable snmp subagent" to disable the SNMP subagent feature.

The examples below show ways to disable/enable the SNMP agent function on Supermicro switches.

#### Disable the SNMP agent.

SMIS# configure terminal SMIS(config)# **disable snmpagent** SMIS(config)# end

#### Enable the SNMP agent.

SMIS# configure terminal SMIS(config)# enable snmpagent SMIS(config)# end

## **1.6 Access Control**

There are various parameters that control access to the SNMP Agent.

Engine ID

- Community String
- User
- Group
- Group Access

#### **1.6.1 Engine Identifier**

The SNMP Engine Identifier is a unique identifier for the SNMP agent in a switch. It is used with a hashing function in the agent to generate keys for authentication and encryption. Hence after any change in the Engine Identifier, the following must be re-configured:

- SNMPv3 authentication
- SNMPv3 encryption/privacy
- Community

Follow the steps below to configure the SNMP Engine Identifier.

| Step   | Command                                             | Description                                                                                                    |  |  |
|--------|-----------------------------------------------------|----------------------------------------------------------------------------------------------------|--|--|
| Step 1 | configure terminal                                  | Enters the configuration mode                                                                                                    |  |  |
| Step 2 | snmp engineid <engineldentifier></engineldentifier> | Configures the SNMP Engine Identifier.                                                                                                  |  |  |
|        |                                                     | <i>EngineIdentifier</i> - Hexadecimal number,<br>with length between 5 and 32 octets.<br>Each octet should be separated by a<br>period. |  |  |
| Step 3 | end                                                 | Exits the configuration mode.                                                                                                    |  |  |
| Step 4 | show snmp engineID                                  | Displays the SNMP engine Identifier                                                                                                    |  |  |
|        |                                                     | information.                                                                                                    |  |  |
| Step 5 | write startup-config                                | Optional step – saves this SNMP configuration to be part of the startup configuration.                                                  |  |  |

The example below shows the commands used to configure the SNMP Engine Identifier.

SMIS# configure terminal SMIS(config)# **snmp engineid 80.00.08.1c.44.44** SMIS(config)# end

SMIS# show snmp engineid

EngineId: 80.00.08.1c.44.44

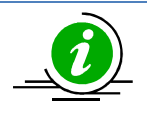

The **"no snmp engineid"** command resets the SNMP engineid to its default value of 80.00.08.1c.04.46.53.

#### **1.6.2 Community**

An SNMP community defines a group of devices and management systems. Only devices and management systems that are members of the same community can exchange SNMP messages. A device or management system can be a member of multiple communities.

The SNMP v1/v2 community is also used as a form of security. The community of SNMP managers that can access the agent MIB in the switch is defined by a community string.

Follow the steps below to configure an SNMP community.

| Step   | Command                                                                                                    | Description                                                                                                    |
|--------|----------------------------------------------------------------------------------------------------|----------------------------------------------------------------------------------------------------|
| Step 1 | configure terminal                                                                                                    | Enters the configuration mode                                                                                                    |
| Step 2 | <pre>snmp community index <communityindex> name <communityname> security <securityname></securityname></communityname></communityindex></pre> | Configures the SNMP community.                                                                                                    |
|        | [context <name>] [{volatile   nonvolatile}]<br/>[transporttag <transporttagidentifier none=""  ="">]</transporttagidentifier></name>          | <i>CommunityIndex</i> –Alphanumeric value with a maximum of 32 characters.                                                                          |
|        |                                                                                                    | <i>CommunityName</i> –Alphanumeric value with a maximum of 255 characters.                                                                          |
|        |                                                                                                    | SecurityName – This is the user name<br>associated with the community.<br>Alphanumeric value with a maximum of<br>40 characters.                    |
|        |                                                                                                    | <i>Name</i> – Alphanumeric value with a maximum of 40 characters.                                                                                   |
|        |                                                                                                    | <i>TransportTagldentifier</i> – Identifies the transport end points between agent and manager. Alphanumeric value with a maximum of 255 characters. |
| Step 3 | end                                                                                                    | Exits the configuration mode.                                                                                                    |
| Step 4 | show snmp community                                                                                                    | Displays the SNMP community information.                                                                                                    |
| Step 5 | write startup-config                                                                                                    | Optional step – saves this SNMP configuration to be part of the startup configuration.                                                              |

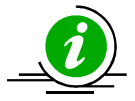

The **"no snmp community index <CommunityIndex> "** command deletes the specified community index.

The example below shows the commands used to configure the SNMP community.

SMIS(config)# snmp community index test1 name test1 security user1 nonvolatile

SMIS(config)# show snmp community

Community Index: NETMAN Community Name: NETMAN Security Name: none Context Name: Transport Tag: Storage Type: Volatile Row Status: Active

Community Index: PUBLIC Community Name : PUBLIC Security Name: none Context Name : Transport Tag: Storage Type: Volatile Row Status: Active

Community Index: test1 Community Name: test1 Security Name: user1 Context Name: Transport Tag: Storage Type: Non-volatile Row Status: Active

#### 1.6.3 User

SNMP user configuration is used only for SNMPv3. An SNMP user requests and receives information about switch status and traps.

Follow the steps below to configure an SNMP user.

| Step   | Command                                                      | Descriptio    | n        |          |       |
|--------|--------------------------------------------------------------|---------------|----------|----------|-------|
| Step 1 | configure terminal                                           | Enters the co | nfigurat | ion mode |       |
| Step 2 | <pre>snmp user <username> [auth {md5   sha}</username></pre> | Configures    | the      | SNMP     | user, |

|        | <passwd> [priv DES <passwd>]]<br/>[{volatile   nonvolatile}]</passwd></passwd> | authentication and encryption.                                                                                                   |
|--------|--------------------------------------------------------------------------------|----------------------------------------------------------------------------------------------------|
|        |                                                                                | <i>UserName</i> - Alphanumeric value with a maximum of 40 characters.                                                            |
|        |                                                                                | Use <b>auth</b> to enable authentication for the user.                                                                           |
|        |                                                                                | <i>Passwd</i> – Password used for user<br>Authentication. Alphanumeric value<br>with a maximum of 40 characters.                 |
|        |                                                                                | Use <b>priv</b> to enable encryption of packets.                                                                                 |
|        |                                                                                | Passwd – Password used to generate<br>keys for encryption of messages.<br>Alphanumeric value with a maximum of<br>40 characters. |
|        |                                                                                | Use <b>volatile</b> if the value need not be stored in NVRAM.                                                                    |
|        |                                                                                | Use <b>nonvolatile</b> if the value must be stored in NVRAM and available after restart.                                         |
| Step 3 | end                                                                            | Exits the configuration mode.                                                                                                    |
| Step 4 | show snmp user                                                                 | Displays the SNMP user information.                                                                                              |
| Step 5 | write startup-config                                                           | Optional step – saves this SNMP configuration to be part of the startup configuration.                                           |

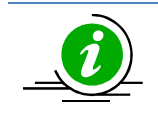

The "no snmp user <UserName> " command deletes the specified user.

The example below shows the commands used to configure the SNMP user.

SMIS# configure terminal SMIS(config)# snmp user user5 auth md5 abc123 priv DES xyz123 SMIS# end

#### SMIS# show snmp user

Engine ID: 80.00.08.1c.04.46.53 User: user5 Authentication Protocol: MD5 Privacy Protocol: DES\_CBC Storage Type: Volatile Row Status: Active

Engine ID: 80.00.08.1c.04.46.53 User: initial Authentication Protocol: None Privacy Protocol: None Storage Type: Volatile Row Status: Active

-----

Engine ID: 80.00.08.1c.04.46.53 User: templateMD5 Authentication Protocol: MD5 Privacy Protocol: None Storage Type: Volatile Row Status: Active

Engine ID: 80.00.08.1c.04.46.53 User: templateSHA Authentication Protocol: SHA Privacy Protocol: DES\_CBC Storage Type: Volatile Row Status: Active

#### \_\_\_\_\_

#### **1.6.4 Group**

A group identifies a set of users in SNMPv3.

Follow the steps below to configure an SNMP group.

| Step   | Command                                                       | Description                                                            |
|--------|---------------------------------------------------------------|------------------------------------------------------------------------|
| Step 1 | configure terminal                                            | Enters the configuration mode                                          |
| Step 2 | snmp group <groupname> user <username></username></groupname> | Configures the SNMP group.                                             |
|        | security-model {v1   v2c   v3 } [{volatile                    |                                                                        |
|        | nonvolatile}]                                                 | <i>GroupName</i> – Alphanumeric value with a maximum of 40 characters. |
|        |                                                               | Security-model – Use v1 or v2c or v3.                                  |
|        |                                                               | UserName - Alphanumeric value with a                                   |

|        |                      | maximum of 40 characters.                                                                |
|--------|----------------------|------------------------------------------------------------------------------------------|
|        |                      | Use <b>volatile</b> if the value need not be stored in NVRAM.                            |
|        |                      | Use <b>nonvolatile</b> if the value must be stored in NVRAM and available after restart. |
| Step 3 | end                  | Exits the configuration mode.                                                            |
| Step 4 | show snmp group      | Displays the SNMP group information.                                                     |
| Step 5 | write startup-config | Optional step – saves this SNMP configuration to be part of the startup configuration.   |

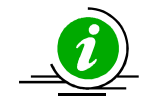

The "no snmp group <GroupName> user <UserName> security-model {v1 | v2c | v3}" command deletes the specified group.

The example below shows the commands used to configure the SNMP group.

SMIS# configure terminal SMIS(config)# snmp group group5 user user5 security-model v3 SMIS# end

SMIS# show snmp group

Security Model: v1 Security Name: none Group Name: iso Storage Type: Volatile Row Status: Active

Security Model: v2c Security Name: none Group Name: iso Storage Type: Volatile Row Status: Active

Security Model: v3 Security Name: user5 Group Name: group5 Storage Type: Volatile Row Status: Active

------Security Model: v3 Security Name: initial Group Name: initial Storage Type: Non-volatile Row Status: Active \_\_\_\_\_ Security Model: v3 Security Name: templateMD5 Group Name: initial Storage Type: Non-volatile **Row Status: Active** -----Security Model: v3 Security Name: templateSHA Group Name: initial Storage Type: Non-volatile Row Status: Active \_\_\_\_\_

#### 1.6.5 View

A view specifies limited access to MIBs. A view can be associated with one or many groups.

In an SNMP, parameters are arranged in a tree format. SNMP uses an Object Identifier (OID) to identify the exact parameter in the tree. An OID is a list of numbers separated by periods.

Follow the steps below to configure the SNMP view.

| Step   | Command                                                   | Description                                                                     |
|--------|-----------------------------------------------------------|---------------------------------------------------------------------------------|
| Step 1 | configure terminal                                        | Enters the configuration mode                                                   |
| Step 2 | snmp view <viewname> <oidtree> [mask</oidtree></viewname> | Configures the SNMP view.                                                       |
|        | <oidmask>] {included   excluded} [{volatile  </oidmask>   | ViewName- Alphanumeric value with a                                             |
|        | nonvolatile}]                                             | maximum of 40 characters.                                                       |
|        |                                                           | <i>OIDTree</i> – OID number, with a maximum of 32 numbers.                      |
|        |                                                           | <i>OIDMask</i> – OID number, with a maximum of 32 numbers.                      |
|        |                                                           | Use <b>included</b> to specify that the MIB sub-tree is included in the view.   |
|        |                                                           | Use <b>excluded</b> to specify that the MIB sub-tree is excluded from the view. |

|        |                      | Use <b>volatile</b> if the value need not be stored in NVRAM.                            |
|--------|----------------------|------------------------------------------------------------------------------------------|
|        |                      | Use <b>nonvolatile</b> if the value must be stored in NVRAM and available after restart. |
| Step 3 | end                  | Exits the configuration mode.                                                            |
| Step 4 | show snmp viewtree   | Displays the SNMP view information.                                                      |
| Step 5 | write startup-config | Optional step – saves this SNMP configuration to be part of the startup configuration.   |

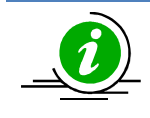

The "no snmp view <ViewName> <OIDTree> " command deletes the specified SNMP view.

The example below shows the commands used to configure the SNMP view.

#### SMIS(config)# snmp view view1 1.3.6.1 included

#### SMIS(config)# show snmp viewtree

View Name: iso Subtree OID: 1 Subtree Mask: 1 View Type: Included Storage Type: Non-volatile Row Status: Active

View Name: view1 Subtree OID: 1.3.6.1 Subtree Mask: 1.1.1.1 View Type: Included Storage Type: Volatile Row Status: Active

\_\_\_\_\_

-----

View Name: Restricted Subtree OID: 1 Subtree Mask: 1 View Type: Excluded Storage Type: Non-volatile Row Status: Active

#### **1.6.6 Group Access**

Group access defines the access policy for a set of users belonging to a particular group. Group access is used only for SNMPv3.

Follow the steps below to configure SNMP group access.

| Step   | Command                                                                                                    | Description                                                                                                    |
|--------|----------------------------------------------------------------------------------------------------|----------------------------------------------------------------------------------------------------|
| Step 1 | configure terminal                                                                                                    | Enters the configuration mode                                                                                                    |
| Step 2 | snmp access <groupname> {v1   v2c   v3 {auth  </groupname>                                                                      | Configures the SNMP group access.                                                                                                    |
|        | noauth   priv}} [read <readview none=""  ="">] [write</readview>                                                                |                                                                                                    |
|        | <writeview none=""  ="">] [notify <notifyview th=""  <=""><th>GroupName - Alphanumeric value with</th></notifyview></writeview> | GroupName - Alphanumeric value with                                                                                                    |
|        | none>] [{volatile   nonvolatile}]                                                                                               | a maximum of 40 characters.                                                                                                    |
|        |                                                                                                    | Security model – Mention one of v1, v2c or v3.                                                                                                 |
|        |                                                                                                    | Use <b>auth</b> to enable authentication for the user.                                                                                         |
|        |                                                                                                    | Use <b>priv</b> to enable encryption of packets.                                                                                               |
|        |                                                                                                    | <i>ReadView</i> - View name that specifies read access to particular MIB sub-tree. Alphanumeric value with a maximum of 40 characters.         |
|        |                                                                                                    | <i>WriteView</i> View name that specifies write access to particular MIB sub-tree. Alphanumeric value with a maximum of 40 characters.         |
|        |                                                                                                    | <i>NotifyView</i> View name that specifies a particular MIB sub-tree used in notification. Alphanumeric value with a maximum of 40 characters. |
|        |                                                                                                    | Use <b>volatile</b> if the value need not be stored in NVRAM.                                                                                  |
|        |                                                                                                    | Use <b>nonvolatile</b> if the value must be stored in NVRAM and available after restart.                                                       |
| Step 3 | end                                                                                                    | Exits the configuration mode.                                                                                                    |
| Step 4 | show snmp group access                                                                                                    | Displays the SNMP group access information.                                                                                                    |

| Step 5 | write startup-config | Optional step – saves this SNMP     |
|--------|----------------------|-------------------------------------|
|        |                      | configuration to be part of startup |
|        |                      | configuration.                      |

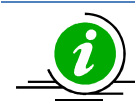

Group, user and view should be created before configuring group access.

The "no snmp access <GroupName> {v1 | v2c | v3 {auth | noauth | priv}}" command deletes the specified SNMP group access.

The example below shows the commands used to configure the SNMP group access.

SMIS# configure terminal SMIS(config)# snmp access group5 v3 auth read view1 write view2 notify none nonvolatile SMIS(config)# end

#### SMIS# show snmp group access

Group Name: iso Read View: iso Write View: iso Notify View: iso Storage Type: Volatile Row Status: Active \_\_\_\_\_ Group Name: iso Read View: iso Write View: iso Notify View: iso Storage Type: Volatile **Row Status: Active** \_\_\_\_\_ Group Name: group5 Read View: view1 Write View: view2 Notify View: Storage Type: Non-volatile **Row Status: Active** \_\_\_\_\_

Group Name: Initial Read View: Restricted Write View: Rrestricted Notify View: Restricted Storage Type: Non-volatile Row Status: Active Group Name: Initial Read View: iso Write View: iso Notify View: iso Storage Type: Non-volatile Row Status: Active

Group Name: initial Read View: iso Write View: iso Notify View: iso Storage Type: Non-volatile Row Status: Active

## **1.7 Trap**

#### **1.7.1 Target Address**

A target is a receiver of SNMP notification(s), which are usually SNMP Managers. The target address defines the transport parameters of the receivers.

Follow the steps below to configure the SNMP Target address.

| Step   | Command                                                                           | Description                                     |
|--------|-----------------------------------------------------------------------------------|-------------------------------------------------|
| Step 1 | configure terminal                                                                | Enters the configuration mode                   |
| Step 2 | snmp targetaddr <targetaddressname> param</targetaddressname>                     | Configures the SNMP target address              |
|        | <paramname> {<ipaddress>   <ip6address>}</ip6address></ipaddress></paramname>     | information.                                    |
|        | [timeout <seconds(1-1500)] [retries<="" th=""><th></th></seconds(1-1500)]>        |                                                 |
|        | <retrycount(1-3)] <tagldentifier="" [taglist="" none=""  ="">]</retrycount(1-3)]> | TargetAddressName - Alphanumeric                |
|        | [{volatile   nonvolatile}]                                                        | value with a maximum of 40 characters.          |
|        |                                                                                   |                                                 |
|        |                                                                                   | ParamName – The parameter to be                 |
|        |                                                                                   | notified to the specific target.                |
|        |                                                                                   | Alphanumeric value with a maximum of            |
|        |                                                                                   | 40 characters.                                  |
|        |                                                                                   |                                                 |
|        |                                                                                   | IPAddress – IPv4 address of the target.         |
|        |                                                                                   |                                                 |
|        |                                                                                   | <i>IP6Address</i> – IPv6 address of the target. |
|        |                                                                                   |                                                 |
|        |                                                                                   | Seconds – Specifies the timeout within          |
|        |                                                                                   | which the target should be reachable.           |
|        |                                                                                   |                                                 |
|        |                                                                                   | RetryCount – Specifies the number of            |
|        |                                                                                   | retries to reach the target.                    |

|        |                      | <i>Tagldentifier</i> - A set of targets can be grouped under a tag Identifier.           |
|--------|----------------------|------------------------------------------------------------------------------------------|
|        |                      | Use <b>volatile</b> if the value need not be stored in NVRAM.                            |
|        |                      | Use <b>nonvolatile</b> if the value must be stored in NVRAM and available after restart. |
| Step 3 | end                  | Exits the configuration mode.                                                            |
| Step 4 | show snmp targetaddr | Displays the SNMP target address information.                                            |
| Step 5 | write startup-config | Optional step – saves this SNMP configuration to be part of the startup configuration.   |

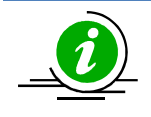

The **"no snmp targetaddr <TargetAddressName> "** command deletes the specified SNMP target address information.

The example below shows the commands used to configure the SNMP target address.

SMIS# configure terminal SMIS(config)# snmp targetaddr host1 param param1 192.168.1.10 taglist tg1 SMIS# end

SMIS# show snmp targetaddr

Target Address Name: host1 IP Address: 192.168.1.10 Tag List: tg1 Parameters: param1 Storage Type: Volatile Row Status: Active

#### **1.7.2 Target Parameters**

Target parameters define the MIB objects that should be notified to an SNMP target, usually an SNMP manager.

Follow the steps below to configure SNMP target parameters.

| Step   | Command                                                                          | Description                                                                                                    |
|--------|----------------------------------------------------------------------------------|----------------------------------------------------------------------------------------------------|
| Step 1 | configure terminal                                                               | Enters the configuration mode                                                                                  |
| Step 2 | snmp targetparams <paramname> user</paramname>                                   | Configures the SNMP target                                                                                     |
|        | <username> security-model {v1   v2c   v3 {auth  </username>                      | parameters.                                                                                                    |
|        | noauth   priv}} message-processing {v1   v2c   v3}<br>[{volatile   nonvolatile}] | <i>ParamName</i> The parameter to be notified. Alphanumeric value with a                                       |
|        |                                                                                  | maximum of 40 characters.                                                                                      |
|        |                                                                                  | <i>UserName</i> - Alphanumeric value with a maximum of 40 characters.                                          |
|        |                                                                                  | Security model – Use one of v1, v2c, v3.                                                                       |
|        |                                                                                  | Use <b>auth</b> to enable authentication for the user.                                                         |
|        |                                                                                  | Use <b>priv</b> to enable encryption of packets.                                                               |
|        |                                                                                  | Message processing- Specifies the SNMP version for sending/receiving the parameter via a notification message. |
|        |                                                                                  | Use <b>volatile</b> if the value need not be stored in NVRAM.                                                  |
|        |                                                                                  | Use <b>nonvolatile</b> if the value must be                                                                    |
|        |                                                                                  | stored in NVRAM and available after                                                                            |
|        |                                                                                  | restart.                                                                                                    |
| Step 3 | end                                                                              | Exits the configuration mode.                                                                                  |
| Step 4 | show snmp targetparam                                                            | Displays the SNMP target parameters information.                                                               |
| Step 5 | write startup-config                                                             | Optional step – saves this SNMP configuration to be part of the startup configuration.                         |

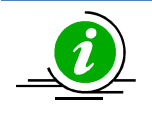

The "**no snmp targetparams <ParamName>**" command deletes the specified SNMP target parameters information.

The example below shows the commands used to configure the SNMP target parameters.

SMIS# configure terminal

SMIS(config)# snmp targetparams param4 user user4 security-model v2c message-processing v2c SMIS# end

#### SMIS# show snmp targetparam

Target Parameter Name: Internet Message Processing Model: v2c Security Model: v2c Security Name: None Security Level: No Authenitcation, No Privacy Storage Type: Volatile Row Status: Active

Target Parameter Name: param4 Message Processing Model: v2c Security Model: v2c Security Name: user4 Security Level: No Authenitcation, No Privacy Storage Type: Volatile Row Status: Active

-----

Target Parameter Name: test1 Message Processing Model: v2c Security Model: v1 Security Name: None Security Level: No Authenitcation, No Privacy Storage Type: Volatile Row Status: Active

#### 1.7.3 SNMP Notify

Notify is used to specify the type of notifications to be sent to particular targets that are grouped under a particular tag.

Step Command Description Enters the configuration mode Step 1 configure terminal Step 2 snmp notify <NotifyName> tag <TagName> type Configures the SNMP Notify {Trap | Inform} [{volatile | nonvolatile}] information. NotifyName - Alphanumeric value with a maximum of 40 characters. n TagName – Specifies a group of targets identified by this name. Alphanumeric

Follow the steps below to configure the SNMP Notification.

24

|        |                                                 | value with a maximum of 255<br>characters.<br>Type – Notification can be Trap or<br>Inform. |
|--------|-------------------------------------------------|---------------------------------------------------------------------------------------------|
|        |                                                 | Use <b>volatile</b> if the value need not be stored in NVRAM.                               |
|        |                                                 | Use <b>nonvolatile</b> if the value must be stored in NVRAM and available after restart.    |
| Step 3 | end                                             | Exits the configuration mode.                                                               |
| Step 4 | show snmp notify<br>show snmp inform statistics | Displays the SNMP notification information and Inform statistics.                           |
| Step 5 | write startup-config                            | Optional step – saves this SNMP configuration to be part of the startup configuration.      |

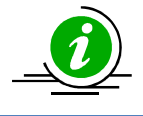

The "no snmp notify <NotifyName>" command deletes the specified SNMP notification.

The example below shows the commands used to configure the SNMP notification.

SMIS# configure terminal SMIS(config)# **snmp notify PUBLIC tag tag1 type trap nonvolatile** SMIS(config)# end

SMIS# show snmp notif

Notify Name: PUBLIC Notify Tag: tag1 Notify Type: trap Storage Type: Non-volatile Row Status: Active

Notify Name: iss Notify Tag: iss Notify Type: trap Storage Type: Volatile Row Status: Active

| Notify Name: iss1      |
|------------------------|
| Notify Tag: iss1       |
| Notify Type: trap      |
| Storage Type: Volatile |
| Row Status: Active     |
|                        |

#### 1.7.4 Trap UDP Port

The default UDP port for traps is 162. Supermicro switches provide an option for users to change this trap UDP port.

Follow the steps below to configure the SNMP UDP port for traps.

| Step   | Command                                 | Description                                     |
|--------|-----------------------------------------|-------------------------------------------------|
| Step 1 | configure terminal                      | Enters the configuration mode                   |
| Step 2 | snmp-server trap udp-port <port></port> | Configures the SNMP UDP port for                |
|        |                                         | traps.                                          |
|        |                                         |                                                 |
|        |                                         | <i>Port</i> – UDP port for traps in the range 1 |
|        |                                         | - 65535.                                        |
| Step 3 | end                                     | Exits the configuration mode.                   |
| Step 4 | show snmp-server traps                  | Displays the SNMP traps information.            |
|        |                                         |                                                 |
|        |                                         |                                                 |
| Step 5 | write startup-config                    | Optional step – saves this SNMP                 |
|        |                                         | configuration to be part of the startup         |
|        |                                         | configuration.                                  |

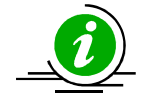

The **"no snmp-server trap udp-port"** command resets the SNMP UDP port to its default value of 162.

The example below shows the commands used to configure the SNMP UDP port for traps.

SMIS# configure terminal SMIS(config)# **snmp-server trap udp-port 170** SMIS(config)# end

SMIS(config)# show snmp-server traps

SNMP Trap Listen Port is 170

Currently enabled traps:

-----

linkup, linkdown,

Login Authentication Traps DISABLED.

#### **1.7.5 Authentication Traps**

Traps can be generated when a user login authentication fails at the SNMP agent. In Supermicro switches, authentication traps are disabled by default.

Follow the steps below to enable an SNMP authentication trap.

| Step   | Command                                      | Description                                                                            |
|--------|----------------------------------------------|----------------------------------------------------------------------------------------|
| Step 1 | configure terminal                           | Enters the configuration mode                                                          |
| Step 2 | snmp-server enable traps snmp authentication | Enables the SNMP authentication traps.                                                 |
| Step 3 | end                                          | Exits the configuration mode.                                                          |
| Step 4 | show snmp                                    | Displays the SNMP information.                                                         |
| Step 5 | write startup-config                         | Optional step – saves this SNMP configuration to be part of the startup configuration. |

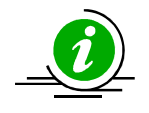

The "no snmp-server enable traps snmp authentication" command disables SNMP authentication traps.

Link-up, Link-down traps are always enabled in the switch.

The example below shows the commands used to enable the SNMP authentication traps.

SMIS# configure terminal SMIS(config)# snmp-server enable traps snmp authentication SMIS# end

SMIS(config)# show snmp-server traps

SNMP Trap Listen Port is 162 Currently enabled traps:

\_\_\_\_\_

linkup,linkdown, Login Authentication Traps ENABLED.

## **1.8 Sub-Agent**

Supermicro switches can act as a Sub-Agent to another SNMP agent. SNMP Agent and Sub-Agent communication is via a protocol called AgentX. The Sub-Agent feature is disabled by default.

Follow the steps below to configure an SNMP Sub-Agent.

27

| Step   | Command                                                                   | Description                                |
|--------|---------------------------------------------------------------------------|--------------------------------------------|
| Step 1 | configure terminal                                                        | Enters the configuration mode              |
| Step 2 | enable snmpsubagent {master { ip4                                         | Configures the switch as SNMP Sub-         |
|        | <ipv4_address>   ip6 <ipv6_address> } [port</ipv6_address></ipv4_address> | Agent.                                     |
|        | <number>] }</number>                                                      |                                            |
|        |                                                                           | <i>ipv4_address</i> – IPv4 address of Sub- |
|        |                                                                           | Agent                                      |
|        |                                                                           |                                            |
|        |                                                                           | <i>ipv6_address</i> – IPv6 address of Sub- |
|        |                                                                           | Agent                                      |
|        |                                                                           |                                            |
|        |                                                                           | number – UDP port number for SNMP          |
|        |                                                                           | message reception/transmission at          |
|        |                                                                           | Sub-Agent, in the range of 1-65535.        |
| Step 3 | end                                                                       | Exits the configuration mode.              |
| Step 4 | show snmp agentx information                                              | Displays the SNMP Sub-Agent                |
|        | show snmp agentx statistics                                               | information.                               |
| Step 5 | write startup-config                                                      | Optional step – saves this SNMP            |
|        |                                                                           | configuration to be part of the startup    |
|        |                                                                           | configuration.                             |

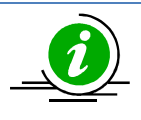

An SNMP Agent must be disabled before enabling an SNMP Sub-Agent.

The "disable snmpsubagent " command disables the SNMP Sub-Agent.

The example below shows the commands used to enable the SNMP Sub-Agent.

SMIS# configure terminal SMIS(config)# disable snmpagent SMIS(config)# **enable snmpsubagent master ip4 192.168.1.80** SMIS(config)# end

SMIS# show snmp agentx information Agentx Subagent is enabled TransportDomain: TCP Master IP Address: 192.168.1.80 Master PortNo: 705

SMIS(config)# show snmp agentx statistics

Tx Statistics Transmitted Packets: 1 Open PDU: 1 Index Allocate PDU: 0

Index DeAllocate PDU: 0 **Register PDU: 0** Add Agent Capabilities PDU: 0 Notify PDU: 0 Ping PDU: 0 **Remove Agent Capabilities PDU: 0** UnRegister PDU: 0 Close PDU: 0 **Response PDU: 0 Rx Statistics** Rx Packets: 0 Get PDU: 0 GetNext PDU: 0 GetBulk PDU: 0 TestSet PDU: 0 Commit PDU: 0 Cleanup PDU: 0 Undo PDU: 0 **Dropped Packets: 0** Parse Drop Errors: 0 **Open Fail Errors: 0** Close PDU: 0

**1.9SNMP Configuration Example** 

#### PC – SNMP Manager

**Response PDU: 0** 

Switch - SNMP Agent

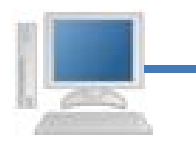

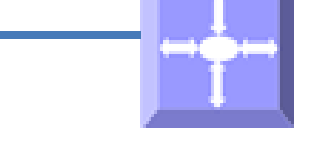

#### **Figure SNMP-2 – SNMP Configuration Example**

Configure the following requirements on a switch acting as an SNMP agent as shown above in Figure SNMP-2.

- 1) SNMP v1/V2 Community
- 2) SNMP view to include SNMP statistics OID.
- 3) SNMP UDP port

29

- 4) Enable authentication traps
- 5) SNMP Target address and parameters for notification

#configure SNMP community
SMIS# configure terminal
SMIS(config)# snmp community index testCom name testCom security none
SMIS(config)# end

#configure SNMP view
SMIS# configure terminal
SMIS(config)# snmp view view1 1.3.6.1.6.3.10.2.1 mask 1.1.1.1.1.1.1.1.1 included
SMIS(config)# end

#configure SNMP Trap port
SMIS# configure terminal
SMIS(config)# snmp-server trap udp-port 190
SMIS(config)# end

#Enable SNMP authentication trap SMIS# configure terminal SMIS(config)# **snmp-server enable traps snmp authentication** SMIS(config)# end

#configure SNMP Target address information
SMIS# configure terminal
SMIS(config)# snmp targetaddr tgt1 param stat 192.168.1.50
SMIS(config)# end

#configure SNMP Target parameters information
SMIS# configure terminal
SMIS(config)# snmp targetparams stat user user1 security-model v1 message-processing v1
SMIS(config)# end

# Check the running-configuration for accuracy SMIS# show running-config

Building configuration...Switch IDHardware Version0SBM-GEM-X3S+ (B4-01)1.0.14-3

vlan 1 ports gi 0/1-24 untagged ports ex 0/1-3 untagged exit

snmp-server trap udp-port 190 snmp community index testCom name testCom security none volatile snmp view view1 1.3.6.1.6.3.10.2.1 included volatile snmp targetaddr tgt1 param stat 192.168.1.50 volatile snmp targetparams stat user user1 security-model v1 message-processing v1 volatile snmp-server enable traps snmp authentication

interface vlan 1 ip address 192.168.1.10 255.255.255.0

exit

#Display all configured values SMIS# show snmp community

Community Index: NETMAN Community Name: NETMAN Security Name: none Context Name: Transport Tag: Storage Type: Volatile Row Status: Active ------Community Index: PUBLIC

Community Name: PUBLIC Security Name: none Context Name: Transport Tag: Storage Type: Volatile Row Status: Active

Community Index: testCom Community Name: testCom Security Name: none Context Name: Transport Tag: Storage Type: Volatile Row Status: Active

#### SMIS# show snmp viewtree

View Name: iso Subtree OID: 1 Subtree Mask: 1 View Type: Included Storage Type: Non-volatile Row Status: Active

View Name: view1 Subtree OID: 1.3.6.1.6.3.10.2.1 

#### SMIS# show snmp-server traps

SNMP Trap Listen Port is 190 Currently enabled traps:

linkup, linkdown, Login Authentication Traps ENABLED.

#### SMIS# show snmp targetaddr

Target Address Name: tgt1 IP Address: 192.168.1.50 Tag List: Parameters: stat Storage Type: Volatile Row Status: Active

#### SMIS# show snmp targetparam

Target Parameter Name: internet Message Processing Model: v2c Security Model: v2c Security Name: none Security Level: No Authenitcation, No Privacy Storage Type: Volatile Row Status: Active

Target Parameter Name: stat Message Processing Model: v1 Security Model: v1 Security Name: user1 Security Level: No Authenitcation, No Privacy Storage Type: Volatile Row Status: Active -----

Target Parameter Name: test1 Message Processing Model: v2c Security Model: v1 Security Name: none Security Level: No Authenitcation, No Privacy Storage Type: Volatile Row Status: Active

# Save this SNMP configuration.
SMIS# write startup-config
Building configuration, Please wait. May take a few minutes ...
[OK]
SMIS#